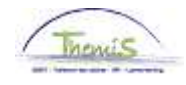

## Processus n°104 : Encoder un changement de compte bancaire

### Historique des modifications

| Version | Date       | Auteur        | Remarques               |
|---------|------------|---------------|-------------------------|
| 1       | 14/04/2009 | Bureau Themis | Version initiale        |
| 2       | 04/11/2009 | Bureau Themis | Mise à jour             |
| 3       | 27/01/2014 | Bureau AOS    | Modification du contenu |
| 4       | 23/10/2014 | Bureau AOS    | Modification du contenu |

## Table des matières

| Encoder un changement de compte bancaire | 2 |
|------------------------------------------|---|
| Introduction                             | 2 |
| Encodage                                 | 2 |
| Valider                                  | 5 |

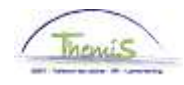

## Encoder un changement de compte bancaire

#### Introduction Depuis août 2014, Themis a été modifié afin que les numéros de compte en banque soient encodés sous le format BIC/IBAN. Ceci permet l'encodage de numéros de comptes étrangers sur lesquels les membres du personnel peuvent désormais être payés.

La plupart des membres du personnel ont la possibilité d'effectuer leur changement de compte via Portal, les nouvelles données sont alors transférées de manière électronique dans Themis (uniquement pour les comptes en banque belges).

#### Encodage

|             | Part and a second second second second second second second second second second second second second second s | 1                                        |
|-------------|----------------------------------------------------------------------------------------------------|------------------------------------------|
| TV1         | enu Rechercher:                                                                                                |                                          |
| Donnée      |                                                                                                    | \$                                       |
| ntrez vos ( | Données personnelles)                                                                                          |                                          |
|             | ) Données d'emploi                                                                                             | Ajout personne                           |
| Rech. u     | Absences et congés                                                                                             | Modif, données personnelles              |
|             | Anciennetés et base annu 📋                                                                                     | Recherche /n° ident. nationale           |
| Critère     | 🗧 Codes salariaux                                                                                              | Comptes bancaires)                       |
|             | Dossier salarial                                                                                               | Données personnes à charge               |
| Matricule 7 | Gestion des dettes                                                                                             | •                                        |
| l° dossi(   | -<br>Paramétrage SSGPI                                                                                         | () () () () () () () () () () () () () ( |
| Prénom: 🦷   | Paramétrage SIRH                                                                                               | () () () () () () () () () () () () () ( |
| lom:        | Liste de tâches                                                                                                |                                          |
| )euxièm 🏅   | Outils de génération d'états                                                                                   | •                                        |
| lom (aut    | Validation Dossier                                                                                             |                                          |
| )euxièm     | Modifier mon mot de nasse                                                                                      |                                          |
| louveau     | Mes nersonnalisations                                                                                          |                                          |

Rechercher Effacer Recherche de base 🚍 Enregistrer critères rech.

| Etape | Action                                                          |
|-------|-----------------------------------------------------------------|
| 1     | Dans le menu, cliquer sur 'Données personnelles' et ensuite sur |
|       | 'Comptes bancaires'.                                            |

Ce sujet continue page suivante

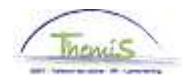

# Encoder un changement de compte bancaire, Suite

#### Encodage (suite)

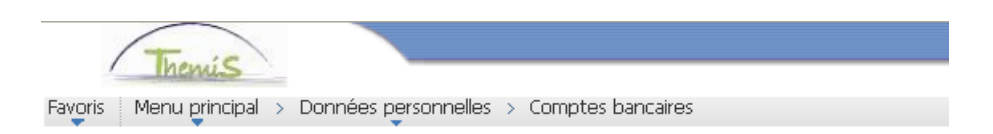

#### **Comptes bancaires**

Entrez vos données et cliquez sur Rechercher. Laissez les champs vides pour voir toutes les valeurs.

| Rech. une valeur existante |                |  |
|----------------------------|----------------|--|
| Critères recherche         |                |  |
|                            |                |  |
| (Matricule salarié:)       | commence par 💌 |  |
| Prénom:                    | commence par 💌 |  |
| Nom:                       | commence par 💌 |  |
| Deuxième nom:              | commence par 💌 |  |
| Nom (autres caractères):   | commence par 💌 |  |
| Deuxième prénom:           | commence par 💌 |  |
| Nouveau N° identification: | commence par 💌 |  |

🗌 Maj./min.

Rechercher

Effacer Recherche de base 📳 Enregistrer critères rech.

| Etape |                                                |            | Action |
|-------|------------------------------------------------|------------|--------|
| 1     | Encoder l'ID dans le champ "Matricule salarié" |            |        |
| 2     | Cliquer sur                                    | Rechercher |        |

Ce sujet continue page suivante

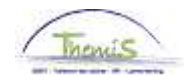

# Encoder un changement de compte bancaire, Suite

# Encodage (suite)

#### Gestion des comptes bancaires

Code personne: Comptes bancaires Premier 🔟 1 sur 1 🔟 Derni Rech. | Afficher tt Code compte: 1 Statut: Actif ΘE • Type: Compte chèque • Détail banque BEL 🔍 Belgique Code pays: BEXX123123456789 \*IBAN: \*BIC: XXXXXXXXXXX 1231234567 N° compte: Clé ctrl: 89 Intitulé compte: Xxx,Yyy EUR 🤍 euro \*Code devise:

Enreg. QRetour à la recherche

| Etape | Action                                                                                                    |
|-------|----------------------------------------------------------------------------------------------------|
| 1     | Cliquer sur 王                                                                                                    |
| 2     | Le message suivant apparaît :<br>Message                                                                                                    |
|       | Attention, le compte bancaire qui est ajouté devient le compte actif. (20200,77)<br>Les comptes bancaires précédents sont inactivé.<br><u>OK</u> |
| 3     | Cliquer sur                                                                                                    |

Ce sujet continue page suivante

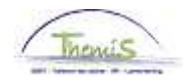

# Encoder un changement de compte bancaire, Suite

#### Encodage (suite)

|                  |                  | Persoon-ID:          |                            |
|------------------|------------------|----------------------|----------------------------|
| ankrekeningen    |                  | Zoeken   Alles tonen | Eerste 🚺 2 van 2 🚺 Laatste |
| Rekening-ID:     |                  | Status:              | Actief -                   |
| Soort:           | Betaalrekening - |                      |                            |
| Bankdetails      |                  |                      |                            |
| Landcode:        | BEL 🔍 België     |                      |                            |
| *IBAN:           |                  |                      |                            |
| *BIC:            |                  |                      |                            |
| Rekeningnummer:  |                  | Controlecijfer:      |                            |
| (Naam rekening:) |                  |                      |                            |
| *Valutacode:     | EUR 🔍 Euro       |                      |                            |
|                  |                  |                      |                            |
|                  |                  |                      |                            |
|                  |                  |                      |                            |
|                  |                  |                      |                            |
|                  |                  |                      |                            |

Constaan
 Arerug naar Zoeken
 EMelden

Bankrekeningen beheren

| Etape | Action                                                                                                    |
|-------|----------------------------------------------------------------------------------------------------|
| 1     | Par défaut, le 'Code pays' est la Belgique. Si nécessaire, sélectionner le pays correspondant au numéro de compte à                                                                                                    |
|       | encoder via la 🦳 Le champ 'Code devise' est<br>automatiquement adapté selon le pays.                                                                                                    |
| 2     | <ul> <li>Compléter le champ 'IBAN' (International Bank Account<br/>Number). Le format belge est composé comme suit : <ul> <li>Les 2 premiers caractères correspondent au code pays<br/>(BE pour la Belgique).</li> <li>Les 2 caractères suivants correspondent au numéro de<br/>contrôle (2 chiffres).</li> <li>Les 12 caractères suivants correspondent au numéro<br/>de compte habituel.</li> </ul> </li> <li>Taper sur 'Enter'</li> </ul> |
| 3     | Le champ 'BIC' (Bank Identification Code) est automatiquement<br>complété pour les comptes bancaires belges ; il doit être<br>complété manuellement pour les comptes en banque étrangers.                                                                                                    |
| 4     | Compléter le champ 'Intitulé compte' : il s'agit du nom et prénom du détenteur du compte.                                                                                                    |
| 5     | Cliquer sur Enreg.                                                                                                    |

Valider

Voir instruction de travail 801 « Valider - Approuver ».